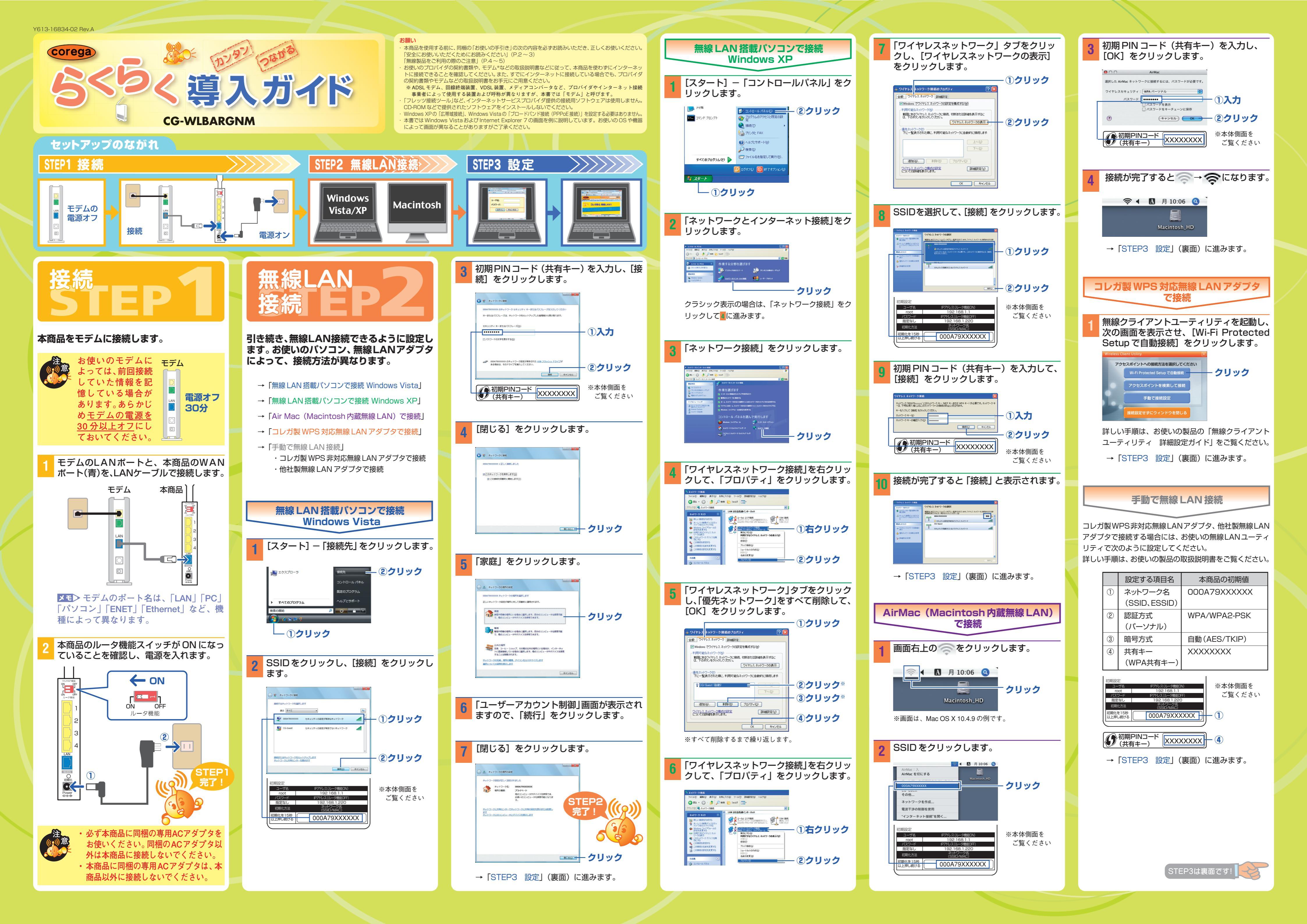

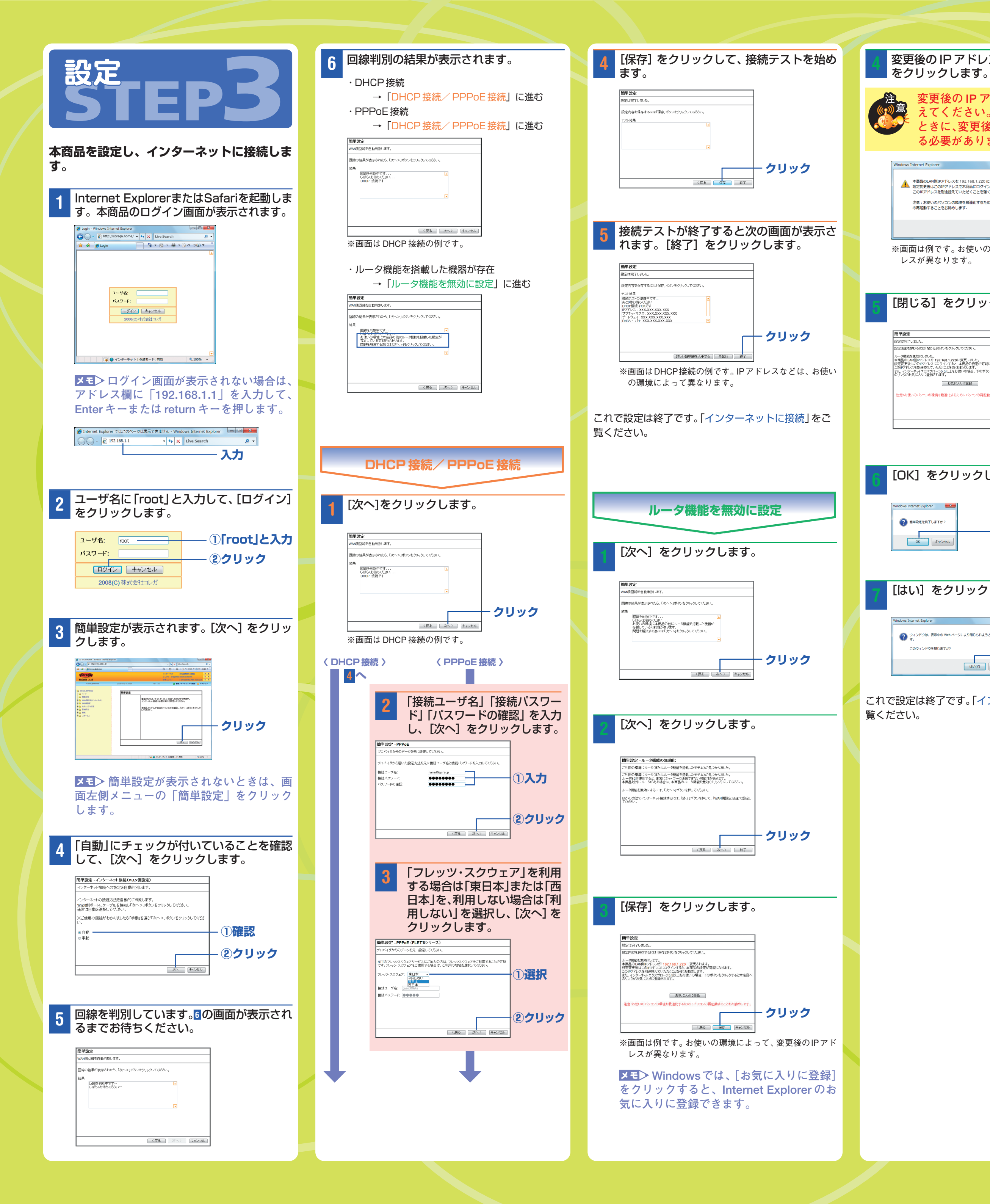

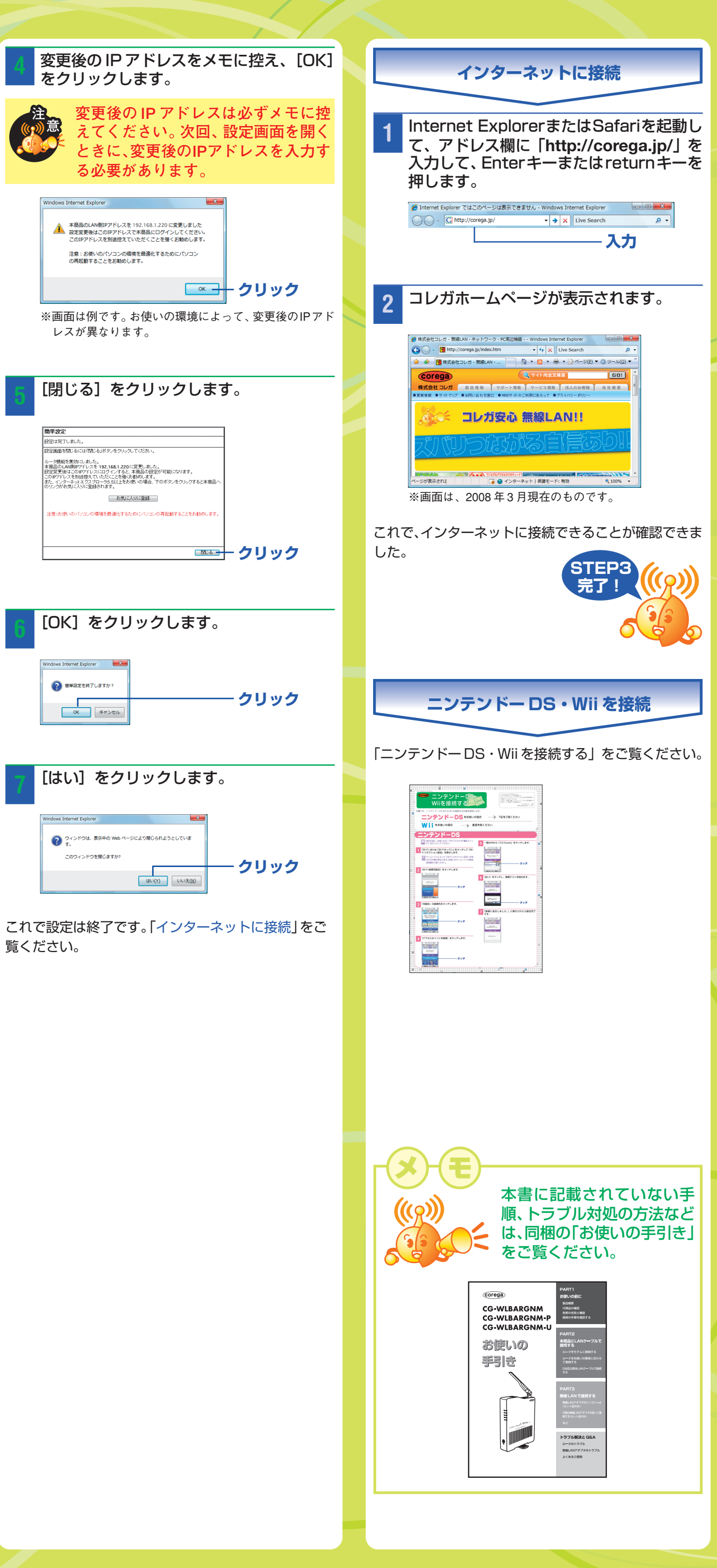

# 保証と修理について

## ■保証について

製品保証書に記載されている「製品保証規定」を必ずお読みになり、本商 品を正しくご使用ください。無条件で本商品を保証するということではあ りません。正しい使用方法で使用した場合のみ、保証の対象となります。本 商品の保証期間については、製品保証書に記載されている保証期間をご覧 ください。

### ■修理について

故障と思われる現象が生じた場合は、まず本書および「お使いの手引き」を ご覧いただき、正しく設定・接続できていることを確認してください。現象 が改善されない場合は、コレガホームページに掲載されている「修理依頼用 紙」をプリントアウトのうえ、必要事項を記入したものと製品保証書および 購入日の証明できるもののコピー(レシートなど可)を添付し、製品(付属 品一式ともに)をご購入された販売店へお持ちください。修理をご依頼する 場合は、以下の点にご注意ください。

- ※弊社へのお持ち込みによる修理は受け付けておりません。
- ・修理期間中の代替機などは弊社では用意しておりませんので、あらかじめ ご了承ください。 製品保証書に販売店の押印がない場合は、保証期間内であっても有償修理
- になる場合があります。
- ・製品購入日の証明ができない場合、無償修理の対象となりませんのでご注 意ください。
- ・修理依頼時の運送中の故障や事故に関しては、弊社はいかなる責任も負い かねますので、あらかじめご了承ください。

## ■有償修理について

有償修理の場合は、ご購入の販売店へお持ちください。下記ホームページに、 有償修理価格が記載されておりますのでご覧ください。 http://corega.jp/repair/

## 製品に関するご質問は・・・

### ■お問い合わせ先

製品に関するご質問はコレガサポートセンタまでお問い合わせください。お 問い合わせの際にはコレガホームページ掲載の「お問い合わせ用紙」または 下記の必要事項をご記入いただいた書面を用意して、メール、FAX、電話の いずれかでお問い合わせください。

#### 〈コレガサポートセンタ〉

Mailサポート:下記URLからユーザ登録をしたあと、お問い合わせください。 http://corega.jp/faq/ FAX 045-476-6294

TEL 045-476-6268

## 〈受付時間〉

10:00~12:00、13:00~18:00 月~金(祝・祭日を除く)

- ※サポート内容、電話番号など、予告なく変更する場合があります。最新
- 情報はコレガホームページ(http://corega.jp/)をご覧ください。 ※本商品(ソフトウェアを含む)は国内仕様のため、日本語版 OS のみ動作
- 保証しています。そのため、日本語版 OS 以外のお問い合わせはお受けで きませんのでご了承ください。 ※サポートセンタへのお問い合わせは日本語に限らせていただきます。
- This product is supported by Japanese only. ※電話が混み合っている場合は、MailサポートおよびFAXサポートをご利用 ください。

### ■必要事項

- あらかじめ下記の必要事項を控えておいてください。 購入日付
- □ 製品名 □ シリアル番号 (S/N)、
- □ お使いのパソコンの機種 🗆 OS
- リビジョンコード(Rev.)
- □ お名前、フリガナ ] 連絡先電話番号、FAX 番号
- □ 購入店
- □ お問い合わせ内容 (できる限り詳しくお知らせください)
- □ 接続構成

## 「コレガホームページのご案内」

コレガホームページでは、各種商品の最新情報、よくあるお問い合わせなど をお知らせしています。本商品を最適にご利用いただくために定期的にご覧 いただくことをお勧めいたします。

## http://corega.jp/

## おことわり

木書は 株式会社コレガが作成したもので すべての権利を弊社が保有し います。弊社に無断で本書の一部または全部をコピーすることを禁じます。 予告なく本書の一部または全体を修正、変更することがありますがご了承 ください。

・改良のため製品の仕様を予告なく変更することがありますがご了承ください。

本商品は国内仕様となっており、外国の規格などには準拠しておりません。 日本国外で使用された場合、弊社ではいかなる責任も負いかねます。

この装置は、情報処理装置等電波障害自主規制協議会 (VCCI)の基準に基づ くクラスB情報技術装置です。この装置は、家庭環境で使用することを目的 としていますが、この装置がラジオやテレビジョン受信機に近接して使用さ れると、受信障害を引き起こすことがあります。取扱説明書に従って正しい 取り扱いをしてください。

Copyright©2008 株式会社コレガ

corega は、株式会社コレガの登録商標です。 Microsoft、Windows、Windows Vistaは、米国Microsoft Corporation

の米国およびその他の国における登録商標です。 AirMac、Macintosh、Mac OS、Safariは、Apple Inc.の登録商標または

商標です。 Wii・ニンテンドーDS・ディーエス/DSは任天堂株式会社の登録商標また

は商標です。 その他、この文書に掲載しているソフトウェアおよび周辺機器の名称は各 メーカの商標または登録商標です。

2008年4月 初版

本書は再生紙を使用しています